МИНИСТЕРСТВО ОБРАЗОВАНИЯ И НАУКИ РОССИЙСКОЙ ФЕДЕРАЦИИ

Филиал федерального государственного бюджетного образовательного учреждения высшего образования «Воронежский государственный технический университет» в г. Борисоглебске

УТВЕРЖДАЮ согласовано Директор филиала Зам. директора по УР Л. В. Болотских Перегудова В. Н. сентября 2017 г. сентября 2017 г. 1 >>

#### РАБОЧАЯ ПРОГРАММА дисциплины

Б1.Б.10 «Компьютерная графика»

Направление подготовки 08.03.01 «Строительство»

Профиль «Промышленное и гражданское строительство»

Квалификация выпускника бакалавр

Программа подготовки: бакалавриат

Нормативный срок обучения: 4 года/5 лет

Форма обучения очная/заочная

Автор программы Коровина О.В., к.ф.-м.н.

Программа обсуждена на заседании кафедры естественнонаучных дисциплин Протокол № 1 от 31 августа 2017 года

Зав. кафедрой ЕНД /Л.И. Матвеева/

Борисоглебск 2017

Заведующий кафедрой разработчика УМКД

С.И.Сушков

Протокол заседания кафедры <u>№ 1 от «31 » августа 2017 года</u>

Рабочая программа одобрена учебно-методической комиссией филиала

Председатель учебно-методической комиссии филиала к.т.н., доцент \_\_\_\_\_/Л.И. Матвеева/

Протокол заседания учебно-методической комиссии филиала № 1 от 31 августа 2017 г.

Начальник учебно-методического отдела филиала /Н.В. Филатова/

### 1. ЦЕЛИ И ЗАДАЧИ ДИСЦИПЛИНЫ

#### 1.1. Цели дисциплины

Целью преподавания дисциплины «Компьютерная графика» является получение обучающимися необходимых знаний по вопросам методологии и технологии выполнения графических работ на компьютере в качестве пользователей программно-технических средств компьютерной графики, формирование и развитие у студентов знаний, умений и навыков практической работы в среде Auto-CAD по созданию и редактированию чертежей инженерных конструкций.

#### 1.2 Задачи освоения дисциплины

- Ознакомление с основами компьютерной графики
- Ознакомление с современным состоянием и тенденцией развития компьютерной графики
- Приобретение навыков работы с графическими пакетами

### 2. МЕСТО ДИСЦИПЛИНЫ В СТРУКТУРЕ ОПОП

Дисциплина «Компьютерная графика» относится к базовой части блока Б1 Дисциплины (модули) учебного плана и является обязательной для изучения.

Изучение дисциплины «Компьютерная графика» требует основных знаний, умений и компетенций обучающихся по курсам: Информатика - используются навыки компьютерного практикума работы с ЭВМ в рамках школьного курса. Математика - используются основные понятия и навыки анализа в рамках школьного курса.

Дисциплина «Компьютерная графика» является предшествующей для дисциплин профессиональной направленности.

### 3. ТРЕБОВАНИЯ К РЕЗУЛЬТАТАМ ОСВОЕНИЯ ДИСЦИПЛИНЫ

Процесс изучения дисциплины «Компьютерная графика» направлен на формирование следующих компетенций:

- владение основными законами геометрического формирования, построения и взаимного пересечения моделей плоскости и пространства, необходимыми для выполнения и чтения чертежей зданий, сооружений, конструкций, составления конструкторской документации и деталей (ОПК-3)
- владение эффективными правилами, методами и средствами сбора, обмена, хранения и обработки информации, навыками работы с компьютером как средством управления информацией (ОПК-4)

В результате изучения дисциплиныстудентдолжен: **знать:** 

- основные понятия о системах автоматизированного проектирования объектов строительства, модулях САПР, системах автоматизированной разработки чертежей;
- возможности существующих программ для разработки чертежей, относя-

щихся к области архитектуры и строительства, инженерных коммуникаций;

- принципы организации графических данных в системе AutoCAD; **уметь:**
- настроить интерфейс AutoCAD;
- создавать графические объекты AutoCAD на различных слоях, пользоваться средствами обеспечения точности построения графических объектов, загружать типовые элементы чертежей;
- редактировать графические объекты и чертежи;
- дополнять чертежи надписями и текстами (в том числе из внешних файлов), таблицами и спецификациями, автоматизировать процесс вычислений в спецификациях;
- создавать блоки и динамические блоки, создавать вхождения блоков;
- подготовить чертёж к печати из пространства модели и пространства листа; владеть:
- стандартными приёмами создания графических объектов AutoCAD, обладающих требуемыми свойствами и параметрами;
- навыками редактирования свойств графических объектов AutoCAD и чертежей в целом;
- методами работы с чертёжными надписями, текстами, таблицами и спецификациями;
- технологией создания и редактирования динамических блоков;
- способами печати чертежей.

### 4. ОБЪЕМ ДИСЦИПЛИНЫ

Общая трудоемкость дисциплины «Компьютерная графика» составляет 3 зачетные единицы.

| Вид учебной работы             | Всего | Семестр/сессия |       |  |  |
|--------------------------------|-------|----------------|-------|--|--|
|                                | часов |                | 2/3   |  |  |
| Аудиторные занятия (всего)     | 36/8  |                | 36/8  |  |  |
| В том числе:                   |       |                |       |  |  |
| Лекции                         |       |                |       |  |  |
| Практические занятия (ПЗ)      |       |                |       |  |  |
| Лабораторные работы (ЛР)       | 36/8  |                | 36/8  |  |  |
| Самостоятельная работа (всего) | 72/96 |                | 72/96 |  |  |
| В том числе:                   |       |                |       |  |  |
| Курсовой проект                |       |                |       |  |  |
| Контрольная работа             |       |                |       |  |  |

| Итоговый контроль                             | /4        | /4              |  |
|-----------------------------------------------|-----------|-----------------|--|
| Вид промежуточной аттестации (зачет, экзамен) | Зач./зач. | Зач./4,<br>зач. |  |
| Общая трудоемкость 72 час                     | 108/108   | 108/108         |  |
| зач. ед.                                      | 3/3       | 3/3             |  |

*Примечание*: здесь и далее числитель – очная/знаменатель – заочная формы обучения.

### 5. СОДЕРЖАНИЕ ДИСЦИПЛИНЫ

| эл. Содержание разделов дисциплины |
|------------------------------------|
|------------------------------------|

| N⁰        | Наименование раздела                             | Содержание раздела                                                                                                    |  |  |  |
|-----------|--------------------------------------------------|----------------------------------------------------------------------------------------------------|--|--|--|
| $\Pi/\Pi$ | дисциплины                                       |                                                                                                    |  |  |  |
| 1         | Место компьютерной гра-<br>фики в проектировании | Понятие о САПР объектов строительства как систе-<br>мах САD/САМ/САЕ. Модули САПР, их назначение и                                                                                                    |  |  |  |
|           | строительных конструкций                         | функции: САD (авто- матизированное проектирова-<br>ние) – геометрическое моделирование и разработка<br>чертежей, САЕ (автоматизированное конструирова-<br>ние) – анализ модели на силовые воздействия и оп-<br>тимизация, САМ (автоматизированное производство)<br>– проектирование процессов изготовления конструк-<br>ций и возведения сооружений. Системы автоматизи-<br>рованной разработки чертежей (САDS). Итерацион-<br>ный характер проектирования.<br>Автономные программы 3D-моделирования объектов<br>строительства и их возможности. Программы, соз-<br>данные на платформе AutoCAD (СПДС GraphiCS,<br>AutodeskRevitBuilding, комплекс программ<br>ProjectStudioCS (Архитектура, Конструкции, Фунда-<br>менты, Электрика), AutodeskBuildingSystems). Спе-<br>циализированные программы для архитектуры и<br>строительства (ArchiCAD, AT Венцы,<br>AutodeskArchitecturalDesktop, PLANT-4DAthena).<br>Комплекс программных продуктов АСКОН (SCAD,<br>ФОК ПК, ALLPlan, Компас-График, Архи-Смета и<br>WinABePC, Лоцман:СПДС).<br>Информационная поддержка: ascon.ru (ACKOH),<br>csoft.ru (Consistent<br>Software). |  |  |  |
| 2         | Рабочая среда AutoCAD и<br>графические данные    | Возможности AutoCAD как среды автоматизирован-<br>ного проектирования (графический редактор, среда<br>программирования, платформа для создания проек-<br>тирующих программ).<br>Сценарии установки AutoCAD.<br>Интерфейс и рабочая среда AutoCAD. Пространство<br>модели пространство листа их функции Панели ин-                                                                                                    |  |  |  |
|           |                                                  | струментов и их функции. Отображение панелей ин-                                                                                                    |  |  |  |

|   |                                                          | струментов. Блокировка положения панелей инстру-<br>ментов. Лоток строки состояния. Адаптации. Частич-<br>ные адапта- ции. Командная строка. Текстовое окно.<br>Контекстные меню.<br>Устройства указания. Курсор (crosshairs), прицел<br>(pickbox), харакерные точки графических объектов –<br>ручки (grips). Операции зумиро- вания и панорамиро-<br>вания.<br>Способы создания чертежей: непосредственным изо-<br>бражением листа, с помощью модели в масштабе 1:1.<br>Создание чертежей в слоях. Управление слоями. За-<br>дание стилей единиц измерения, типов линий, тек-<br>стов, размеров и выносок, таблиц. Корпоративные<br>стандарты.<br>DesignCenter. Стандартные графические элементы<br>чертежа (библиотеки символов). Область структуры,<br>область содержимого. Загрузка элементов чертежей<br>из Интернет-модуля. Блоки.<br>Способы обеспечения точности черчения (прямо-<br>угольная опорная сетка, численный ввод коорди-<br>нат, объектные привязки, режимы«Ortho» или<br>«PolarTracking»). Использование командной строки.<br>Редактирование свойств графических объектов (при-<br>надлежность слою, цвет, тип линий, вес линий, мас-<br>штаб линий и т.д.). Выбор объектов по одному, пря-<br>моугольной рамкой (windowselection,<br>сrossingselection), исключение из набора. Редактиро-<br>вание с помощью ручек. |
|---|----------------------------------------------------------|----------------------------------------------------------------------------------------------------|
| 3 | Создание графических объектов AutoCAD                    | Размещение элементов чертежа на слоях. Возможно-<br>сти диспетчера свойств слоёв.<br>Начальные построения на чертеже. Средства обеспе-<br>чения точности. Декартовы, цилиндрические и сфе-<br>рические координаты в 3D- пространстве. Абсолют-<br>ные и относительные координаты. Мировая СК и<br>пользовательская СК. Система экранных подсказок.<br>Объектная привязка. Сетка и шаговая привязка. Ор-<br>тогональное рисование. Координатные фильтры.<br>Объектное отслеживание. Разметка и деление объек-<br>тов. Получение геометрической информации от объ-<br>ектов.Основные графические объекты. Опция «Draw»<br>главного меню.                                                                                                    |
| 4 | Методы редактирования<br>графических объектов<br>AutoCAD | Выбор объектов. Прицел, рамка, линии выбора. Бло-<br>кирование слоёв. Выбор объектов по их свойствам и<br>типам. Настройка интерфейса при выборе объектов.<br>Группа как именованный и сохранённый набор<br>объектов.Изменение размеров, формы, расположения<br>объектов. Выравнивание объектов. Создание подоб-<br>ных объектов. Зеркальное отображение объектов.<br>Обрезка и удлинение объектов. Масштабирование<br>объ- ектов. Сопряжение объектов. Разрыв объектов.<br>Редактирование с помощью ручек.                                                                                                    |

| 5 | Элементы оформления чер-<br>тежей в AutoCAD  | Штриховка и заливка. Ассоциативные штриховки. Параметры штриховок. Системные и пользователь-<br>ские образцы штриховок.Надписи и метки. Одно-                                                                                                    |
|---|----------------------------------------------|----------------------------------------------------------------------------------------------------|
|   |                                              | строчный текст. Выравнивание однострочного тек-<br>ста. Многострочный текст. Настройки встроенного<br>редактора текста. Нанесение выносок. Вставка текста<br>форматов ТХТ и RTF.Создание таблиц. Редактирова-<br>ние формы и содержимого таблиц                                                                                                    |
|   |                                              | Использование формул в таблицах.<br>Ассоциативные размеры. Префиксы и суффиксы.                                                                                                    |
|   |                                              | Размещение в размерах пользовательского текста.                                                                                                    |
| 6 | Создание и использование<br>блоков в AutoCAD | Способы работы с блоками. Создание блока. Вхож-<br>дение блока.Создание библиотек бло-<br>ков.Динамические блоки. Параметры и операции. Ре-<br>дактор блоков. Пример создания динамического бло-<br>ка (создание блока, выбор параетра, добавление опе-<br>рации, указание типа операции, ключевой точки,<br>объектов блока для перемещения либо растяжения,<br>положения значка операции, сохранение блока). Воз-<br>можные параметры блоков. Пример добавления в<br>блок параметров и операций с использованием коэф-<br>фициента расстояния. Стандартные сочетания «пара-<br>метр- операция». Указание набора значений парамет-<br>ра (дискретное редак- тирование). Атрибуты блоков.<br>Добавление в блок атрибутов, редактирование атри-<br>бутов. |
|   |                                              | Расчленение олока.                                                                                                    |
|   | Раоота с видами в AutoCAD                    | Одновидовые чертежи в пространстве модели. Операции зумирования и панорамирования в 2D-пространстве модели. Именованные виды. Работа с несколькими видовыми экранами в пространстве модели.3D-проекции в пространстве модели. Секущие плоскости.Многовидовые чертежи в пространстве листа. Добавление листов. Создание видовых экранов (на отдельном слое). Выбор печатаемого фрагмента в видовом экране, задание масштаба. Редактирование списка масштабов. Включение/выключение видовых экранов. Выравнивание изображений на различных видовых экранах относительно друг друга.                                                                                                    |
| 8 | Печать чертежей из<br>AutoCAD                | Подготовка чертежа к печати. Масштабирование веса линий. Использование стилей печати.Публикация чертежа и подшивки.Экспорт чертежа в различные форматы. Создание PDF-образа.                                                                                                    |

### 5.2 Разделы дисциплины и междисциплинарные связи с обеспечивае-

### мыми (последующими) дисциплинами

| N⁰  | Наименование обеспечи- | № № разделов, необходимых для обеспечи- |
|-----|------------------------|-----------------------------------------|
| п/п | ваемых (последующих)   | ваемых дисциплин                        |

|   | дисциплин                                                                                   | 1 | 2 | 3 | 4 | 5 | 6 | 7 | 8 |
|---|---------------------------------------------------------------------------------------------|---|---|---|---|---|---|---|---|
| 1 | Инженерно-<br>геодезические работы                                                          | + | + | + | + | + | + | + | + |
| 2 | Мосты, транспортные тоннели и трубопроводы                                                  | + | + | + | + | + | + | + | + |
| 3 | Основы автоматизиро-<br>ванного проектирования<br>дорог                                     | + | + | + | + | + | + | + | + |
| 4 | Современные техноло-<br>гии пространственного<br>моделирования транс-<br>портных сооружений | + | + | + | + | + | + | + | + |

#### 5.3. Разделы дисциплин и виды занятий

| N⁰        | Наименование           | Пекции | Практ. | Лаб. | CPC   | Всего   |
|-----------|------------------------|--------|--------|------|-------|---------|
| $\Pi/\Pi$ | раздела дисциплины     | лекции | Зан.   | Зан. | CIC   | Deero   |
| 1.        | Место компьютерной     |        |        | 1/1  | 2/3   | 3/4     |
|           | графики в проектиро-   |        |        |      |       |         |
|           | вании строительных     |        |        |      |       |         |
|           | конструкций            |        |        |      |       |         |
| 2.        | Рабочая среда AutoCAD  |        |        | 4/1  | 8/5   | 12/6    |
|           | и графические данные   |        |        |      |       |         |
| 3.        | Создание графических   |        |        | 6/1  | 12/17 | 18/18   |
|           | объектов AutoCAD       |        |        |      |       |         |
| 4.        | Методы редактирования  |        |        | 6/1  | 12/17 | 18/18   |
|           | графических объектов   |        |        |      |       |         |
|           | AutoCAD                |        |        |      |       |         |
| 5.        | Элементы оформления    |        |        | 6/1  | 12/17 | 18/18   |
|           | чертежей в AutoCAD     |        |        |      |       |         |
| 6.        | Создание и использова- |        |        | 6/1  | 12/16 | 18/17   |
|           | ние блоков в AutoCAD   |        |        |      |       |         |
| 7         | Работа с видами в      |        |        | 5/   | 10/16 | 15/16   |
|           | AutoCAD                |        |        |      |       |         |
|           |                        |        |        |      |       |         |
| 0         |                        |        |        | 0/1  | 4 / 5 | 616     |
| 8         | Печать чертежеи из     |        |        | 2/1  | 4/5   | 6/6     |
|           | AutoCAD                |        |        |      |       |         |
|           |                        |        |        |      |       |         |
|           | Всего                  |        |        | 36/8 | 72/96 |         |
|           |                        |        |        | 20,0 |       | 108/104 |
|           |                        |        |        |      |       |         |
|           |                        |        |        |      |       |         |

#### 5.4 Лабораторный практикум

| № № раздела |            |                                            |        |
|-------------|------------|--------------------------------------------|--------|
|             |            | Наименование пабораторных работ            | ем-    |
| п/п         | дисциплины | паименование наобраторных работ            | кость  |
|             |            |                                            | (часы) |
| 1.          | 2.         | Рабочая среда AutoCAD и графические данные | 4/1    |
| 2.          | 3.         | Создание графических объектов AutoCAD      | 4/1    |
| 3.          | 4.         | Методы редактирования графических объектов | 4/1    |
|             |            | AutoCAD                                    |        |
| 4.          | 3,4.       | Построение геометрических фигур            | 2/0,5  |
| 5.          | 3,4.       | Слои и группировка объектов.               | 2/0,5  |
| 6.          | 3,4.       | Преобразование объектов                    | 2/     |
| 7.          | 5.         | Элементы оформления чертежей в AutoCAD     | 6/1    |
| 8.          | 6.         | Создание и использование блоков в AutoCAD  | 6/1    |
| 9.          | 7.         | Работа с видами в AutoCAD                  | 4/1    |
| 10.         | 8.         | Печать чертежей из AutoCAD                 | 2/1    |

### 5.5. Практические занятия

| №<br>п/п | № раздела<br>дисциплины | Тематика практических занятий   | Трудоем-<br>кость<br>(часы) |
|----------|-------------------------|---------------------------------|-----------------------------|
|          |                         | Не предусмотрены учебным планом |                             |

### 6. ПРИМЕРНАЯ ТЕМАТИКА КУРСОВЫХ ПРОЕКТОВ, КУРСОВЫХ И КОНТРОЛЬНЫХ РАБОТ

Не предусмотрены

### 7. ОЦЕНОЧНЫЕ СРЕДСТВА ДЛЯ ТЕКУЩЕГО КОНТРОЛЯ УСПЕ-ВАЕМОСТИ, ПРОМЕЖУТОЧНОЙ АТТЕСТАЦИИ

### по итогам освоения дисциплины

| $\mathbb{N}_{2}$ | Компетенция (обще профессио-         | Форма контроля               | семестр |
|------------------|--------------------------------------|------------------------------|---------|
| $\pi/\pi$        | нальная - ОПК)                       |                              |         |
| 1                | Владение основными законами гео-     | Отчет по заданиям лаборатор- | 2/3     |
|                  | метрического формирования, построе-  | ной работы                   |         |
|                  | ния и взаимного пересечения моделей  | Контрольные вопросы к лабо-  |         |
|                  | плоскости и пространства, необходи-  | раторной работе              |         |
|                  | мыми для выполнения и чтения черте-  | Тестирование                 |         |
|                  | жей зданий, сооружений, конструкций, | Зачет                        |         |

|   | составления конструкторской доку-<br>ментации и деталей (ОПК-3)                                                                                                    |     |
|---|----------------------------------------------------------------------------------------------------|-----|
| 2 | владение эффективными правилами,<br>методами и средствами сбора, обмена,<br>хранения и обработки информации,<br>навыками работы с компьютером как<br>средством управления информацией<br>(ОПК-4) | 2/3 |

# 7.2. Описание показателей и критериев оценивания компетенций на различных этапах их формирования, описание шкал оценивания

| Деск-                      | Показатель оценивания                                                                                                    |     |    | Форм | а конт | роля  |              |
|----------------------------|----------------------------------------------------------------------------------------------------|-----|----|------|--------|-------|--------------|
| риптор<br>компе-<br>тенции |                                                                                                    | РГР | КР | ЛР   | Т      | Зачет | Эк-<br>замен |
| Знает                      | <ul> <li>основные понятия о системах автоматизированного проектирования объектов строительства, модулях САПР, системах автоматизированной разработки чертежей;</li> <li>возможности существующих программ для разработки чертежей, относящихся к области архитектуры и строительства, инженерных коммуникаций;</li> <li>принципы организации графических данных в системе AutoCAD (ОПК-3, ОПК-4).</li> </ul>                                                                                                    |     |    | +    | +      | +     |              |
| Умеет                      | <ul> <li>настроить интерфейс AutoCAD;</li> <li>создавать графические объекты<br/>AutoCAD на различных слоях, пользоваться средствами обеспечения точности построения графических объектов,<br/>загружать типовые элементы чертежей;</li> <li>редактировать графические объекты и чертежи;</li> <li>дополнять чертежи надписями и<br/>текстами(в том числе из внешни хфайлов), таблицами и спецификациями,<br/>автоматизировать процесс вычислений<br/>в спе- цификациях;</li> <li>создавать блоки и динамические<br/>блоки, создавать вхождения блоков;</li> <li>подготовить чертёж к печати из<br/>пространства модели и пространства<br/>листа (ОПК-3, ОПК-4).</li> </ul> |     |    | +    | +      | +     |              |
| Владеет                    | стандартными приёмами создания графических объектов AutoCAD, об-                                                                                                    |     |    | +    | +      | +     |              |

| ладающих требуемыми свойствами и параметрами;                                       |  |  |  |
|-------------------------------------------------------------------------------------|--|--|--|
| навыками редактирования свойств графических объектов AutoCAD и                      |  |  |  |
| чертежеи в целом,<br>методами работы с чертёжными<br>налписями текстами таблицами и |  |  |  |
| спецификациями;<br>технологией создания и редактирова-                              |  |  |  |
| ния динамических блоков;<br>способами печати чертежей (ОПК-3,                       |  |  |  |
| ОПК-4).                                                                             |  |  |  |

### 7.2.1.Этап текущего контроля

Результаты текущего контроля оцениваются по пятибалльной шкале:

- «отлично»;
- «хорошо»;
- «удовлетворительно»;
- «неудовлетворительно»;
- «не аттестован».

| Дескрип | Показатель оценивания                                                                                                    | Оценка  | Критерий                                                                    |
|---------|----------------------------------------------------------------------------------------------------|---------|-----------------------------------------------------------------------------|
| тор     |                                                                                                    |         | оценивания                                                                  |
| компете |                                                                                                    |         |                                                                             |
| НЦИИ    |                                                                                                    |         |                                                                             |
| Знает   | <ul> <li>основные понятия о системах автома-<br/>тизированного проектирования объектов<br/>строительства, модулях САПР, системах ав-<br/>томатизированной разработки чертежей;</li> <li>возможности существующих про-<br/>грамм для разработки чертежей, относя-<br/>щихся к области архитектуры и строитель-<br/>ства, инженерных коммуникаций;</li> <li>принципы организации графических<br/>данных в системе AutoCAD (ОПК-3, ОПК-<br/>4).</li> </ul>     |         | Полное или час-<br>тичное посещение<br>лабораторных за-                     |
| Умеет   | <ul> <li>настроить интерфейс AutoCAD;</li> <li>создавать графические объекты AutoCAD на различных слоях, пользоваться средствами обеспечения точности построения графических объектов, загружать типовые элементы чертежей;</li> <li>редактировать графические объекты и чертежи;</li> <li>дополнять чертежи надписями и текстами(в том числе из внешни хфайлов), таблицами и спецификациями, автоматизировать процесс вычислений в спе- цифика-</li> </ul> | отлично | нятии. Выполнен-<br>ные индивидуаль-<br>ные задания на<br>оценки «отлично». |

| Дескрип | Показатель оценивания                                                                                                    | Оценка | Критерий         |
|---------|----------------------------------------------------------------------------------------------------|--------|------------------|
| тор     |                                                                                                    |        | оценивания       |
| компете |                                                                                                    |        |                  |
| нции    |                                                                                                    |        |                  |
|         | циях;                                                                                                    |        |                  |
|         | <ul> <li>создавать блоки и динамические бло-</li> </ul>                                                                                                    |        |                  |
|         | ки, создавать вхождения блоков;                                                                                                    |        |                  |
|         | <ul> <li>подготовить чертёж к печати из про-</li> </ul>                                                                                                    |        |                  |
|         | странства модели и пространства листа                                                                                                    |        |                  |
|         | (ОПК-3, ОПК-4).                                                                                                    |        |                  |
| Владеет | стандартными приёмами создания графи-                                                                                                    |        |                  |
|         | ческих объектов AutoCAD, обладающих                                                                                                    |        |                  |
|         | требуемыми свойствами и параметрами;                                                                                                    |        |                  |
|         | навыками редактирования свойств графи-                                                                                                    |        |                  |
|         | ческих объектов AutoCAD и чертежей в                                                                                                    |        |                  |
|         | целом;                                                                                                    |        |                  |
|         | методами работы с чертёжными надпися-                                                                                                    |        |                  |
|         | ми, текстами, таблицами и спецификация-                                                                                                    |        |                  |
|         | ми;                                                                                                    |        |                  |
|         | технологией создания и редактирования                                                                                                    |        |                  |
|         | динамических блоков;                                                                                                    |        |                  |
|         | способами печати чертежей (ОПК-3, ОПК-                                                                                                    |        |                  |
|         | 4).                                                                                                    |        |                  |
| знает   | - основные понятия о системах автома-                                                                                                    |        |                  |
|         | тизированного проектирования объектов                                                                                                    |        |                  |
|         | строительства, модулях САПР, системах ав-                                                                                                    |        |                  |
|         | томатизированной разработки чертежей;                                                                                                    |        |                  |
|         | - возможности существующих про-                                                                                                    |        |                  |
|         | грамм для разработки чертежей, относя-                                                                                                    |        |                  |
|         | щихся к области архитектуры и строитель-                                                                                                    |        |                  |
|         | ства, инженерных коммуникации;                                                                                                    |        |                  |
|         | - принципы организации графических                                                                                                    |        |                  |
|         | dahhaix b cucteme AutoCAD (OIIK-3, OIIK-                                                                                                    |        | Полное или час-  |
| NACOT   | 4).                                                                                                    |        | тичное посешение |
| умеет   | - настроить интерфейс AutoCAD;                                                                                                    |        | пабораторици 23- |
|         | - costabate the parameter observes to $CAD$ has parameter of the parameter of the parame | Nonomo |                  |
|         | спенстрами обеспечения точности построе-                                                                                                    | хорошо | нятии. Быполнен- |
|         | ния графических объектов загружать типо-                                                                                                    |        | ные индивидуаль- |
|         | вые элементы чертежей:                                                                                                    |        | ные задания на   |
|         | - релактировать графические объекты и                                                                                                    |        | оценки «хорошо». |
|         | чертежи:                                                                                                    |        |                  |
|         | - дополнять чертежи надписями и тек-                                                                                                    |        |                  |
|         | стами(в том числе из внешни хфайлов).                                                                                                    |        |                  |
|         | таблицами и спецификациями, автоматизи-                                                                                                    |        |                  |
|         | ровать процесс вычислений в спе- цифика-                                                                                                    |        |                  |
|         | циях;                                                                                                    |        |                  |
|         | - создавать блоки и динамические бло-                                                                                                    |        |                  |
|         | ки, создавать вхождения блоков;                                                                                                    |        |                  |
|         | <ul> <li>подготовить чертёж к печати из про-</li> </ul>                                                                                                    |        |                  |
|         | странства модели и пространства листа                                                                                                    |        |                  |

| Дескрип | Показатель оценивания                                   | Оценка   | Критерий         |
|---------|---------------------------------------------------------|----------|------------------|
| тор     |                                                         |          | оценивания       |
| компете |                                                         |          |                  |
| нции    |                                                         |          |                  |
|         | (ОПК-3, ОПК-4).                                         |          |                  |
| владеет | стандартными приёмами создания графи-                   |          |                  |
|         | ческих объектов AutoCAD, обладающих                     |          |                  |
|         | требуемыми свойствами и параметрами;                    |          |                  |
|         | навыками редактирования свойств графи-                  |          |                  |
|         | ческих объектов AutoCAD и чертежей в                    |          |                  |
|         | целом;                                                  |          |                  |
|         | методами работы с чертёжными надпися-                   |          |                  |
|         | ми, текстами, таблицами и спецификация-                 |          |                  |
|         | ми;                                                     |          |                  |
|         | технологией создания и редактирования                   |          |                  |
|         | динамических блоков;                                    |          |                  |
|         | способами печати чертежей (ОПК-3, ОПК-                  |          |                  |
|         | 4).                                                     |          |                  |
| Знает   | - основные понятия о системах автома-                   |          |                  |
|         | тизированного проектирования объектов                   |          |                  |
|         | строительства, модулях САПР, системах ав-               |          |                  |
|         | томатизированной разраоотки чертежей,                   |          |                  |
|         | - возможности существующих про-                         |          |                  |
|         | прамм для разработки чертежен, относя-                  |          |                  |
|         | щихся к области архитектуры и строитель-                |          |                  |
|         | - принципы организации графических                      |          |                  |
|         | ланных в системе АнтоСАD (ОПК-3 ОПК-                    |          |                  |
|         | 4).                                                     |          |                  |
| Умеет   | - настроить интерфейс AutoCAD;                          |          |                  |
|         | - создавать графические объекты Au-                     |          | Частичное посе-  |
|         | toCAD на различных слоях, пользоваться                  |          | щение лаборатор- |
|         | средствами обеспечения точности построе-                | удовлетв | ных занятий.     |
|         | ния графических объектов, загружать типо-               | орительн | Удовлетворитель- |
|         | вые элементы чертежей;                                  | 0        | но выполненные   |
|         | <ul> <li>редактировать графические объекты и</li> </ul> |          | инливилуальные   |
|         | чертежи;                                                |          | залания          |
|         | - дополнять чертежи надписями и тек-                    |          | Juduinin         |
|         | стами(в том числе из внешни хфайлов),                   |          |                  |
|         | таолицами и спецификациями, автоматизи-                 |          |                  |
|         | ровать процесс вычислении в спе- цифика-<br>циях;       |          |                  |
|         | - создавать блоки и динамические бло-                   |          |                  |
|         | ки, создавать вхождения блоков;                         |          |                  |
|         | <ul> <li>подготовить чертёж к печати из про-</li> </ul> |          |                  |
|         | странства модели и пространства листа                   |          |                  |
|         | (ОПК-3, ОПК-4).                                         |          |                  |
| Владеет | стандартными приёмами создания графи-                   |          |                  |
|         | ческих объектов AutoCAD, обладающих                     |          |                  |
|         | требуемыми свойствами и параметрами;                    |          |                  |

| Дескрип | Показатель оценивания                                                                                                    | Оценка                      | Критерий                                                                                                    |
|---------|----------------------------------------------------------------------------------------------------|-----------------------------|----------------------------------------------------------------------------------------------------|
| тор     |                                                                                                    |                             | оценивания                                                                                                    |
| компете |                                                                                                    |                             |                                                                                                    |
| нции    |                                                                                                    |                             |                                                                                                    |
|         | навыками редактирования свойств графических объектов AutoCAD и чертежей в целом;<br>методами работы с чертёжными надписями, текстами, таблицами и спецификациями;<br>технологией создания и редактирования динамических блоков;<br>способами печати чертежей (ОПК-3, ОПК-4).                                                                                                    |                             |                                                                                                    |
| Знает   | <ul> <li>основные понятия о системах автоматизированного проектирования объектов строительства, модулях САПР, системах автоматизированной разработки чертежей;</li> <li>возможности существующих программ для разработки чертежей, относящихся к области архитектуры и строительства, инженерных коммуникаций;</li> <li>принципы организации графических данных в системе AutoCAD (ОПК-3, ОПК-4).</li> </ul>                                                                                                    |                             |                                                                                                    |
| Умеет   | <ul> <li>настроить интерфейс AutoCAD;</li> <li>создавать графические объекты AutoCAD на различных слоях, пользоваться средствами обеспечения точности построения графических объектов, загружать типовые элементы чертежей;</li> <li>редактировать графические объекты и чертежи;</li> <li>дополнять чертежи надписями и текстами(в том числе из внешни хфайлов), таблицами и спецификациями, автоматизировать процесс вычислений в спе- цификациях;</li> <li>создавать блоки и динамические блоки, создавать вхождения блоков;</li> <li>подготовить чертёж к печати из пространства модели и пространства листа (ОПК-3, ОПК-4).</li> </ul> | неудовле<br>творитель<br>но | Непосещение<br>лекционных и<br>практических за-<br>нятий.<br>Неудовлетворител<br>ьно выполненные<br>индивидуальные<br>задания. |
| Владеет | стандартными приёмами создания графи-<br>ческих объектов AutoCAD, обладающих<br>требуемыми свойствами и параметрами;<br>навыками редактирования свойств графи-<br>ческих объектов AutoCAD и чертежей в<br>целом;<br>методами работы с чертёжными надпися-                                                                                                    |                             |                                                                                                    |

| Дескрип | Показатель оценивания                                                                                                    | Оценка               | Критерий                                                                                                    |
|---------|----------------------------------------------------------------------------------------------------|----------------------|----------------------------------------------------------------------------------------------------|
| тор     |                                                                                                    |                      | оценивания                                                                                                    |
| компете |                                                                                                    |                      |                                                                                                    |
| нции    |                                                                                                    |                      |                                                                                                    |
|         | ми, текстами, таблицами и спецификация-<br>ми;<br>технологией создания и редактирования<br>динамических блоков;<br>способами печати чертежей (ОПК-3, ОПК-<br>4).                                                                                                    |                      |                                                                                                    |
| знает   | <ul> <li>основные понятия о системах автоматизированного проектирования объектов строительства, модулях САПР, системах автоматизированной разработки чертежей;</li> <li>возможности существующих программ для разработки чертежей, относящихся к области архитектуры и строительства, инженерных коммуникаций;</li> <li>принципы организации графических данных в системе AutoCAD (ОПК-3, ОПК-4).</li> </ul>                                                                                                    |                      |                                                                                                    |
| умеет   | <ul> <li>настроить интерфейс AutoCAD;</li> <li>создавать графические объекты AutoCAD на различных слоях, пользоваться средствами обеспечения точности построения графических объектов, загружать типовые элементы чертежей;</li> <li>редактировать графические объекты и чертежи;</li> <li>дополнять чертежи надписями и текстами(в том числе из внешни хфайлов), таблицами и спецификациями, автоматизировать процесс вычислений в спе- цификациях;</li> <li>создавать блоки и динамические блоки, создавать вхождения блоков;</li> <li>подготовить чертёж к печати из пространства модели и пространства листа (ОПК-3, ОПК-4).</li> </ul> | не<br>аттестова<br>н | Непосещение лек-<br>ционных и прак-<br>тических занятий.<br>Не выполнение<br>реферативных ра-<br>бот, тестовых за-<br>даний. |
| владеет | стандартными приёмами создания графи-<br>ческих объектов AutoCAD, обладающих<br>требуемыми свойствами и параметрами;<br>навыками редактирования свойств графи-<br>ческих объектов AutoCAD и чертежей в<br>целом;<br>методами работы с чертёжными надпися-<br>ми, текстами, таблицами и спецификация-<br>ми;<br>технологией создания и редактирования<br>динамических блоков;                                                                                                    |                      |                                                                                                    |

| Дескрип<br>тор<br>компете<br>нции | Показатель оценивания                         | Оценка | Критерий<br>оценивания |
|-----------------------------------|-----------------------------------------------|--------|------------------------|
|                                   | способами печати чертежей (ОПК-3, ОПК-<br>4). |        |                        |

### 7.2.2.Этап промежуточной аттестации

По окончании изучения дисциплины результаты промежуточной аттестации (зачет) оцениваются по двухбалльной шкале: «зачтено» или «не зачтено».

| риптор<br>компе-<br>тенции         ния           Знает         - основные понятия о системах<br>автоматизированного проектирова-<br>ния объектов строительства, модулях<br>САПР, системах автоматизирован-<br>ной разработки чертежей;         1. Студент<br>рирует пол-<br>мание зада<br>требования,<br>ляемые к зад<br>полнены.           - возможности существующих<br>программ для разработки чертежей,<br>относящихся к области архитектуры<br>и строительства, инженерных ком-<br>муникаций;         ляемые к зад<br>полнены.           - принципы организации гра-<br>фических данных в системе<br>AutoCAD (ОПК-3, ОПК-4).         Все тр<br>предъявляеми<br>нию выполне<br>3. Студент<br>рирует частт<br>нимание           Умеет         - настроить интерфейс<br>АutoCAD;         3. Студент<br>рирует частт<br>нимание           - создавать графические объек-<br>ты AutoCAD на различных слоях,<br>пользоваться средствами обеспече-<br>ния точности построения графиче-<br>ских объектов, загружать типовые         зачтено                                                                   |
|----------------------------------------------------------------------------------------------------|
| компе-<br>тенции         .         .         .         .         .         .         .         .         .         .         .         .         .         .         .         .         .         .         .         .         .         .         .         .         .         .         .         .         .         .         .         .         .         .         .         .         .         .         .         .         .         .         .         .         .         .         .         .         .         .         .         .         .         .         .         .         .         .         .         .         .         .         .         .         .         .         .         .         .         .         .         .         .         .         .         .         .         .         .         .         .         .         .         .         .         .         .         .         .         .         .         .         .         .         .         .         .         .         .         .         .         .         .         .         . |
| тенции         1. Студент<br>рирует полн<br>автоматизированного проектирова-<br>ния объектов строительства, модулях<br>САПР, системах автоматизирован-<br>ной разработки чертежей;         1. Студент<br>рирует полн<br>мание зада<br>требования,<br>ляемые к зад<br>полнены.           -         возможности существующих<br>программ для разработки чертежей,<br>относящихся к области архитектуры<br>и строительства, инженерных ком-<br>муникаций;         полнены.           -         принципы организации гра-<br>фических данных в системе<br>AutoCAD (ОПК-3, ОПК-4).         Все тр<br>предъявляеми<br>нию выполне<br>З. Студент<br>рирует зна<br>понимание           Умеет         -         настроить интерфейс<br>AutoCAD;         3. Студент<br>рирует части<br>нимание           -         создавать графические объек-<br>ты AutoCAD на различных слоях,<br>пользоваться средствами обеспече-<br>ния точности построения графиче-<br>ских объектов, загружать типовые         зачтено                                                                                                    |
| Знает       - основные понятия о системах<br>автоматизированного проектирова-<br>ния объектов строительства, модулях<br>САПР, системах автоматизирован-<br>ной разработки чертежей;       1. Студент<br>рирует поли<br>мание зада         - возможности существующих<br>программ для разработки чертежей,<br>относящихся к области архитектуры<br>и строительства, инженерных ком-<br>муникаций;       7. Студент<br>рирует зна<br>полнены.         - принципы организации гра-<br>фических данных в системе<br>AutoCAD (ОПК-3, ОПК-4).       8. Студент<br>рирует зна<br>понимание         Умеет       - принципы организации гра-<br>фических данных в системе<br>AutoCAD;       3. Студент<br>рирует зна<br>понимание         - создавать графические объек-<br>ты AutoCAD на различных слоях,<br>пользоваться средствами обеспече-<br>ния точности построения графиче-<br>ских объектов, загружать типовые       зачтено                                                                                                    |
| Элементы чертежей;         -       редактировать графические         объекты и чертежи;         -       дополнять чертежи надписями         и текстами(в том числе из внешни         хфайлов), таблицами и специфика-         циями, автоматизировать процесс         вычислений в спе- цификациях;         -       создавать блоки и динамиче-         ские блоки, создавать вхождения         блоков;         -       подготовить чертёж к печати         из пространства модели и простран-         ства листа (ОПК-3, ОПК-4).                                                                                                    |
| из пространства модели и простран-<br>ства листа (ОПК-3, ОПК-4).<br>Владеет стандартными приёмами создания                                                                                                    |

| Деск-   | Показатель оценивания                                                                                                    | Оценка        | Критерий оценива-                                                                                                    |
|---------|----------------------------------------------------------------------------------------------------|---------------|----------------------------------------------------------------------------------------------------|
| риптор  |                                                                                                    |               | ния                                                                                                    |
| компе-  |                                                                                                    |               |                                                                                                    |
| тенции  |                                                                                                    |               |                                                                                                    |
|         | обладающих требуемыми свойст-<br>вами и параметрами;<br>навыками редактирования свойств<br>графических объектов AutoCAD и<br>чертежей в целом;<br>методами работы с чертёжными<br>надписями, текстами, таблицами и<br>спецификациями;<br>технологией создания и редактиро-<br>вания динамических блоков;<br>способами печати чертежей (ОПК-<br>3, ОПК-4).                                                                                                    |               |                                                                                                    |
| Умеет   | <ul> <li>основные понятия о системах<br/>автоматизированного проектирования объектов строительства, модулях<br/>САПР, системах автоматизированной разработки чертежей;</li> <li>возможности существующих<br/>программ для разработки чертежей,<br/>относящихся к области архитектуры<br/>и строительства, инженерных коммуникаций;</li> <li>принципы организации графических данных в системе<br/>AutoCAD (ОПК-3, ОПК-4).</li> <li>настроить интерфейс<br/>AutoCAD;</li> <li>создавать графические объекты<br/>АutoCAD на различных слоях,<br/>пользоваться средствами обеспечения точности построения графические<br/>элементы чертежей;</li> <li>редактировать графические<br/>объекты и чертежи;</li> <li>дополнять чертежи надписями<br/>и текстами(в том числе из внешни<br/>хфайлов), таблицами и специфика-</li> </ul> | не<br>зачтено | <ol> <li>Студент демонстрирует небольшое понимание заданий.</li> <li>Многие требования, предъявляемые к заданию не выполнены.</li> <li>Студент демонстрирует непонимание заданий.</li> <li>У студента нет ответа. Не было попытки выполнить задание.</li> </ol> |
| Владеет | циями, автоматизировать процесс<br>вычислений в спецификациях;<br>- создавать блоки и динамиче-<br>ские блоки, создавать вхождения<br>блоков;<br>- подготовить чертёж к печати<br>из пространства модели и простран-<br>ства листа (ОПК-3, ОПК-4).<br>стандартными приёмами создания                                                                                                    |               |                                                                                                    |

| Деск-  | Показатель оценивания             | Оценка | Критерий оценива- |
|--------|-----------------------------------|--------|-------------------|
| риптор |                                   |        | ния               |
| компе- |                                   |        |                   |
| тенции |                                   |        |                   |
|        | графических объектов AutoCAD,     |        |                   |
|        | обладающих требуемыми свойст-     |        |                   |
|        | вами и параметрами;               |        |                   |
|        | навыками редактирования свойств   |        |                   |
|        | графических объектов AutoCAD и    |        |                   |
|        | чертежей в целом;                 |        |                   |
|        | методами работы с чертёжными      |        |                   |
|        | надписями, текстами, таблицами и  |        |                   |
|        | спецификациями;                   |        |                   |
|        | технологией создания и редактиро- |        |                   |
|        | вания динамических блоков;        |        |                   |
|        | способами печати чертежей (ОПК-   |        |                   |
|        | 3, ОПК-4).                        |        |                   |

# 7.3. Примерный перечень оценочных средств (типовые контрольные задания или иные материалы, необходимые для оценки знаний, умений, навыков и (или) опыта деятельности)

*Текущий контроль* успеваемости осуществляется на лабораторных занятиях в отчета по выполненной лабораторной работе, при этом проверяются как теоретические знания, так и практические умения и навыки, тестирования по отдельным темам.

*Промежуточный контроль* осуществляется проведением тестирования по разделам дисциплины, изученным студентом в период между аттестациями,

#### 7.3.1 Вопросы к тестированию по компьютерной графике

#### ВОПРОС 1

Для чего предназначена система AutoCAD?

А) для игр;

В) для редактирования текста;

### С) для построения чертежей и двух - и трехмерных изображений;

D) для рисования;

Е) для проверки на вирус.

#### **ВОПРОС 2**

Один из вариантов начала работы - Вызов Мастера - позволяет ...

#### А) вызвать Мастера;

- В) вызвать Справку по работе с системой;
- С) выйти из системы;

D) устранить неполадки в работе системы;

Е) завершение работы.

### ВОПРОС 3

Один из вариантов начала работы - Простейший шаблон - позволяет ...

- А) открыть варианты имеющихся шаблонов и выбрать один из них;
- В) вызвать Мастера шаблонов;

С) создать шаблон;

D) открыть чистый лист для создания чертежа;

Е) завершение работы.

### ВОПРОС 4

Один из вариантов начала работы - Открытие рисунка - позволяет ...

А) вызвать Мастера;

#### В) открыть чистый лист для создания чертежа;

С) открыть шаблон;

- D) создать чертеж на шаблоне;
- Е) сделать начальные установки.

### ВОПРОС 5

Какая фирма разработала систему AutoCAD?

### A) AutoDesk;

- B) Microsoft;
- C) Apple;
- D) Unix;
- E) Macintosh.

### ВОПРОС 6

Элементы окна AutoCAD: верхняя строка экрана, содержащая надписи Файл,

Правка, Вид и т.д. называется ...

- А) графический экран;
- В) зона командных строк;

### С) строка падающих меню;

- D) горизонтальная полоса прокрутки;
- Е) панель инструментов.

### ВОПРОС 7

Элементы окна AutoCAD:счетчик координат служит для ...

А) подсчета команд;

В) ввода команды;

С) перемещения по полю чертежа;

#### D) ориентировки на поле чертежа;

Е) выбора команд.

### ВОПРОС 8

Установка размера перекрестья курсора на экране производится при выполнении последовательности команд:

А) Вид - Панели инструментов - Установка размера перекрестья;

- В) Вид Свойства;
- С) Инструменты Опции Экран Установка размера перекрестья;
- D) Инструменты Опции Система;
- Е) Инструменты- Опции Настройка.

### ВОПРОС 9

Установка количества строк в строке команд на экране производится при выполнении последовательности команд:

- А) Вид Панели инструментов;
- В) Вид Свойства Строки текста;
- С) Инструменты Опции Экран Строки текста в строке команд;
- D) Инструменты Опции Система;
- Е) Инструменты- Опции Настройка.

### ВОПРОС 10

Для отображения экранного меню на экране нужно выполнить последовательность команд:

- А) оно постоянно находится на экране;
- В) Вид Свойства Строки текста;
- С) Инструменты Опции Экран Строки текста в строке команд;
- **D)** Инструменты Опции Отображать экранное меню;
- Е) Инструменты- Опции Меню.

### ВОПРОС 11

С какой версии началось распространение система AutoCAD в России?

- A) 9;
- **B**) 10;
- C) 11;
- D) 12;

E) 13.

### ВОПРОС 12

Строка, в которой в основном происходит диалог пользователя с системой:

- А) строка заголовка;
- В) строка режимов;
- С) строка командной панели инструментов;
- D) командная строка;
- Е) ниспадающее меню.

### ВОПРОС 13

Основная система координат, в которой по умолчанию начинается работа с системой:

- А) полярная;
- В) мировая;

### С) декартовая;

- D) относительная;
- Е) системная

### ВОПРОС 14

Строка, в которой расположены счетчик координат и прямоугольные кнопки режимов:

- А) строка заголовка;
- В) строка командной панели инструментов;

#### С) строка режимов;

- D) командная строка;
- Е) рабочая зона.

### ВОПРОС 15

Сколько существует способов ввода команд?

- A) 1;
- B) 2;
- C) 3;
- D) 4;
- E) 5.

### ВОПРОС 16

Какую клавишу надо нажать после набора команды, которая является указателем

начала обработки команды?

### A) Enter;

B) Delete;

- C) Esc;
- D) End;
- E) Tab.

### ВОПРОС 17

Какая клавиша прерывает уже начавшую работу любой команды?

- A) Enter;
- B) Delete;
- C) Esc;
- D) End;
- E) Tab.

### ВОПРОС 18

Под каким расширением хранятся файлы системы AutoCAD?

- A) .dwg;
- B) .dwc;
- C) .dpt;
- D) .autoCad;
- E) .cad.

### ВОПРОС 19

Какому способу ввода координат точек относится данная запись @50,60?

- А) абсолютному вводу в прямоугольных координатах;
- В) относительному вводу в полярных координатах;

### С) относительному вводу в декартовых координатах;

- D) относительному вводу в абсолютных координатах;
- Е) абсолютному вводу в относительно-полярных координатах.

### ВОПРОС 20

Какому способу ввода координат точек относится данная запись @35<45?

А) абсолютному вводу в прямоугольных координатах;

### В) относительному вводу в полярных координатах;

- С) относительному вводу в декартовых координатах;
- D) относительному вводу в абсолютных координатах;
- Е) абсолютному вводу в относительно-полярных координатах .

#### ВОПРОС 21

С помощью, какой панели инструментов осуществляется ввод точек?

- А) объектная привязка;
- В) стандартная;

#### С) рисование;

- D) форматирование;
- Е) редактирование.

### ВОПРОС 22

Какой из перечисленных ниже способов не относится к способу ввода команд?

- А) путем набора команды на клавиатуре;
- В) указанием мыши на графической части экрана;
- С) выбор соответствующей кнопки на панели;

#### **D) выбор соответствующего пункта падающего меню;**

Е) Вид-Панель инструментов - выбор соответствующей кнопки на панели.

### ВОПРОС 23

Какая кнопка позволяет включать или выключать режим привязки к точкам сетки с определенным настраиваем шагом или к угловой привязки?

- А) Сетка;
- B) OPTO;
- С) Поляр (ОТС-Поляр);

#### D) Шаг;

Е) Вырв.

#### ВОПРОС 24

Кнопка Шаг позволяет...

#### A) включать или выключать режим привязки к точкам сетки с определенным настраиваем шагом или к угловой привязки;

В)включать или выключать отображаемую в зоне лимитов сетку из точек с настраиваемым шагом;

С) включать или выключать режим ортогональности;

D) включать или выключать режим постоянного действия заданных функций объектной привязки;

E) использовать полярное отслеживание от промежуточной точки, указываемой с применением объектной привязки.

ВОПРОС 25

Какая клавиша выполняет роль кнопки Шаг?

- A) F9;
- B) F7;
- C) F8;
- D) F6:
- E) F12.

### ВОПРОС 26

Какая кнопка позволяет включать или выключать отображаемую в зоне лимитов сетку из точек с настраиваемым шагом?

- А) Шаг;
- **В)** Сетка;
- C) OPTO;
- D) Поляр (ОТС-Поляр);
- Е) Вырв.

### ВОПРОС 27

Кнопка Сетка позволяет...

А) включать или выключать режим привязки к точкам сетки с определенным настраиваем шагом или к угловой привязки;

В)включать или выключать отображаемую в зоне лимитов сетку из точек с настраиваемым шагом;

С) включать или выключать режим ортогональности;

D) включать или выключать режим постоянного действия заданных функций объектной привязки;

E) использовать полярное отслеживание от промежуточной точки, указываемой с применением объектной привязки.

#### ВОПРОС 28

Какая клавиша выполняет роль кнопки Сетка?

- A) F9;
- B) F8;
- C) F7;
- D) F6;
- E) F12.

### ВОПРОС 29

Какая кнопка включает или выключает режим ортогональности?

### A) OPTO;

В) Поляр (ОТС-Поляр);

С) След (ОТС – Прив);

D) Вырв (Привязка);

Е) Шаг.

ВОПРОС 30

Кнопка ОРТО позволяет...

А) включать или выключать режим привязки к точкам сетки с определенным настраиваем шагом или к угловой привязки;

В)включать или выключать отображаемую в зоне лимитов сетку из точек с настраиваемым шагом;

С) включать или выключать режим ортогональности;

D) включать или выключать режим постоянного действия заданных функций объектной привязки;

E) использовать полярное отслеживание от промежуточной точки, указываемой с применением объектной привязки.

### ВОПРОС 31

Какая функциональная клавиша является аналогом кнопки ОРТО?

- A) F10;
- B) F9;
- **C) F8;**
- D) F7;
- E) F12.

ВОПРОС 32

Какая кнопка включает или выключает режим полярного отслеживания? A) OPTO;

### В) Поляр (ОТС-Поляр);

- С) След (ОТС Прив);
- D) Вырв( Привязка);
- Е) Шаг.

ВОПРОС 33

Кнопка Поляр позволяет...

А) включать или выключать режим привязки к точкам сетки с определенным настраиваем шагом или к угловой привязки;

В)включать или выключать отображаемую в зоне лимитов сетку из точек с на-

страиваемым шагом;

#### С) включать или выключать режим полярного отслеживания;

D) включать или выключать режим постоянного действия заданных функций объектной привязки;

E) использовать полярное отслеживание от промежуточной точки, указываемой с применением объектной привязки.

### ВОПРОС 34

Какая функциональная клавиша является аналогом кнопки Поляр?

- A) F10;
- B) F9;
- C) F8;
- D) F7;
- E) F12.

### ВОПРОС 35

Какая кнопка позволяет включать или выключать режим постоянного действия заданных функций объектной привязки?

А) Веслин;

В) Модель;

#### С) Вырв (Привязка);

D) След (ОТС – Прив);

Е) Шаг.

### ВОПРОС 36

Кнопка Вырв позволяет...

А) включать или выключать режим привязки к точкам сетки с определенным настраиваем шагом или к угловой привязки;

В)включать или выключать отображаемую в зоне лимитов сетку из точек с настраиваемым шагом;

С) включать или выключать режим полярного отслеживания;

### D) включать или выключать режим постоянного действия заданных функций объектной привязки;

E) использовать полярное отслеживание от промежуточной точки, указываемой с применением объектной привязки.

### ВОПРОС 37

Какая функциональная клавиша является аналогом кнопки Вырв (Привязка)?

#### A) F3;

B) F4;

C) F9;

D) F7;

E) F12.

### ВОПРОС 38

Какая кнопка позволяет использовать полярное отслеживание от промежуточной точки, указываемой с применением объектной привязки?

А) Поляр (ОТС-Поляр);

В) Шаг;

С) След (ОТС – Прив);

D) Веслин;

Е) Модель.

### ВОПРОС 39

Кнопка След позволяет...

A) включать или выключать режим привязки к точкам сетки с определенным настраиваем шагом или к угловой привязки;

В)включать или выключать отображаемую в зоне лимитов сетку из точек с настраиваемым шагом;

С) включать или выключать режим полярного отслеживания;

D) включать или выключать режим постоянного действия заданных функций объектной привязки;

E) использовать полярное отслеживание от промежуточной точки, указываемой с применением объектной привязки.

#### **ВОПРОС 40**

Какая функциональная клавиша является аналогом кнопки След (ОТС – Прив)? A) F11;

- B) F8;
- C) F3;
- D) F4;
- E) F9.

### ВОПРОС 41

Какая кнопка включает или выключает режим отображения весов элементов чертежа?

### А) Веслин;

В) След (ОТС – Прив);С) Модель;

 $D) \Pi_{\alpha} \pi_{\alpha} (OTC \Pi_{\alpha})$ 

D) Поляр (ОТС-Поляр);

Е) Шаг.

### ВОПРОС 42

Кнопка Веслин позволяет...

А) включать или выключать режим привязки к точкам сетки с определенным настраиваем шагом или к угловой привязки;

В)включать или выключать отображаемую в зоне лимитов сетку из точек с настраиваемым шагом;

С) включать или выключать режим полярного отслеживания;

D) включать или выключать режим постоянного действия заданных функций объектной привязки;

Е) включать или выключать режим отображения весов элементов чертежа.

### ВОПРОС 43

Какая кнопка позволяет переключаться между пространствами модели и листа? А) След (ОТС – Прив);

В) Поляр (ОТС-Поляр);

### С) Модель;

D) Веслин;

Е) Сетка.

### ВОПРОС 44

Кнопка Model позволяет...

А) включать или выключать режим привязки к точкам сетки с определенным настраиваем шагом или к угловой привязки;

### В)переключаться между пространствами модели и листа;

С) включать или выключать режим полярного отслеживания;

D) включать или выключать режим постоянного действия заданных функций объектной привязки;

Е) включать или выключать режим отображения весов элементов чертежа.

### ВОПРОС 45

Какой из объектов относится к сложным примитивам? А) Луч;

#### В) Полилиния;

- С) Дуга;
- D) Эллипс;
- Е) Прямая.

### ВОПРОС 46

Какая команда отменяет ввод предыдущей точки?

- A) Close;
- B) Undo;
- C) Point;
- D) Next;
- E) Exit.

### ВОПРОС 47

Какая команда рисует отрезок, идущий из конца предыдущего отрезка в начало первого?

- A) Close;
- B) Undo;
- C) Line;
- D) Next;
- E) Exit.

### ВОПРОС 48

На какой панели инструментов расположены кнопки основных примитивов?

- А) форматирование;
- В) стандартная;

### С) рисование;

- D) объектная привязка;
- Е) редактирование.

### ВОПРОС 49

Какая команда рисует отрезок?

- A) Xline;
- B) Circle;
- C) Arc;
- D) Line;
- E) Pline.

#### ВОПРОС 50

Какую команду используют для построения круга?

A) Line;

### **B)** Circle;

- C) Arc;
- D) Xline;
- E) Pline.

#### ВОПРОС 51

- кнопка, какой команды?

### A) Line;

- B) Circle;
- C) Arc;
- D) Xline;
- E) Pline.

### ВОПРОС 52

• кнопка, какой команды?

- A) Line;
- B) Circle;
- C) Arc;
- D) Xline;
- E) Pline.

### ВОПРОС 53

Какую опцию используют для построения окружности по 3-м точкам? А) 3К;

#### **B) 3T;**

- C) 3P;
- D) 3;
- E) 3I.

#### ВОПРОС 54

Какую необходимо выбрать опцию для построения окружности по 2-м точкам, принадлежащим диаметру?

- А) 2К;
- **B) 2P;**
- C) 2K;

D) 2; E) 2I.

### ВОПРОС 55

Опцию, позволяющая построить окружность, касающуюся 2-х других объектов и имеющую заданный радиус?

### A) Ttr;

- B) Ppr;
- C) Trt;
- D) Rpp;
- E) Tty.

### ВОПРОС 56

Как называются 4 особых точки у окружности?

А) квадратами;

#### В) квадрантами;

- С) степень;
- D) квадрента;
- Е) индексы.

#### ВОПРОС 57

Команда для построения примитива, являющегося частью окружности?

- A) Arc;
- B) Circle;
- C) Are;
- D) Clerce;
- E) Pline.

### ВОПРОС 58

- кнопка, какой команды?
- A) Line;
- B) Circle;
- C) Arc;
- D) Xline;
- E) Pline.

### ВОПРОС 59

Какая команда служит для построения полилинии?

A) LineT;

B) LineP;

C) Tline;

### D) Pline;

E) Xline.

### ВОПРОС 60

- кнопка, какой команды?
- A) LineT;
- B) LineP;
- C) Tline;
- D) Pline;
- E) Xline.

### ВОПРОС 61

Опция для задания направления для дугового сегмента:

- A) Close;
- B) Join;
- C) Direction;
- D) Width;
- E) Arc.

### ВОПРОС 62

Опция для задания величины центрального угла:

- A) Angle;
- B) Direction;
- C) Width;
- D) Join;
- E) Arc.

### ВОПРОС 63

Опция, которая служит для задания ширины:

- A) Direction;
- B) Width;
- C) Close;
- D) Join;
- E) Arc.

ВОПРОС 64

Какая команда осуществляет вычерчивание прямоугольников?

### A) Polygon;

- B) Donut;
- C) Rectang;
- D) Arc;
- E) Line.

### ВОПРОС 65

🗖 - кнопка, какой команды?

- A) Polygon;
- B) Donut;

### C) Rectang;

- D) Arc;
- E) Line.

### ВОПРОС 66

Какую имеет кнопку команда Rectangle?

- A) 🗸
- **B**) 🗖
- C) 🤇
- D)
- E) 📀

ВОПРОС 67

Какую имеет кнопку команда Line?

- A) <
- B) 🗖
- C)
- D) 之
- E) 📀

### ВОПРОС 68

Какую имеет кнопку команда Arc?

- A) 🖌
- B) 🗖

C) 
D) →
E) ⊘

### ВОПРОС 69

Какую имеет кнопку команда PLine?

- A) 🖌
- B) 🗖
- C) ٢
- **D**) ->
- E) 📀

### ВОПРОС 70

Какую имеет кнопку команда Circle?

- A) 🖌
- B) 🗖
- C)
- D) 🟳
- **E**) ⊘

### ВОПРОС 71

Какая команда, которая рисует правильный многоугольник?

A) Donut;

### B) Rectang;

C) Arc;

#### D) Polygon;

E) Line.

### ВОПРОС 72

• кнопка, какой команды?

- A) Donut;
- B) Rectang;
- C) Arc;
- D) Polygon;
- E) Line.

### ВОПРОС 73

Команда, служащая для построения полилиний с шириной, подобранной по его внутреннему и внешнему диаметрам:

### A) Donut;

- B) Rectang;
- C) Arc;
- D) Polygon;
- E) Line.

### ВОПРОС 74

• - кнопка, какой команды?

### A) Donut;

- B) Rectang;
- C) Arc;
- D) Polygon;
- E) Line.

### ВОПРОС 75

Какая кнопка команды, рисующей правильный многоугольник?

- A) 🛇
- B) O
- C) 🗸
- D) 🗖
- E) 🦨

### ВОПРОС 76

Какая кнопка команды, служащая для построения полилиний с шириной, подобранной по его внутреннему и внешнему диаметрам?

- A) 🗅
- **B**) **O**
- C) 🗹
- D) 🗖
- E) ٢

### ВОПРОС 77

На какой панели инструментов расположены кнопки команд общего редактиро-

вания?

А) рисование;

В) редактирование;

- С) стандартная;
- D) команда;

Е) форматирование.

### ВОПРОС 78

Команда, предназначенная для рисования параллельных линий к линейным объектам:

А) Сдвиг;

- В) Зеркало;
- С) Копировать;
- D) Массив;
- Е) Обрезать.

### ВОПРОС 79

Команда, предназначенная для создания группы копий одних и тех же объектов, причем копии располагаются по определенному закону?

- А) Сдвиг;
- В) Массив;
- С) Копировать;
- D) Зеркало;
- Е) Обрезать.

### ВОПРОС 80

Массив, в котором объекты расставляются в нескольких строках и столбцах:

- А) круговой;
- В) многоугольный;
- С) прямоугольный;
- D) квадратный;
- Е) овальный.

### ВОПРОС 81

Массив, в котором объекты размножаются вдоль дуги окружности с некоторым центром и с заданным центральным углом:

- А) прямоугольный;
- В) многоугольный;

С) полукруговой;

- D) круговой;
- Е) овальный.

### ВОПРОС 82

Команда, выполняющая операцию подрезки 2-х пересекающихся прямолинейных сегментов:

- А) Фаска;
- В) Сопряжение;
- С) Разорвать;
- D) Обрезать;
- Е) Расширить.

### ВОПРОС 83

Какую опцию необходимо ввести для установки длины фаски?

- A) Back;
- B) Distance;
- C) Center;
- D) Angle;
- E) End.

#### **ВОПРОС 84**

Что обозначает кнопка 🗎:

- А) Массив;
- В) Сдвиг;
- С) Создать слои;
- D) Сделать слой текущим;
- Е) Масштаб.

### ВОПРОС 85

Одна из характеристик слоя, которая имеет длину от 1 до 31 символа

- А) Слой1;
- B) 💧 ;
- C) 💆;
- D) **∎**;
- Е)

### **ВОПРОС 86**

Одна из характеристик слоя, которая следит за состоянием включения или выключения слоя

- А) Слой1;
- B) 🍐 ;
- C) 🙋;
- D) **=**: E)

### **ВОПРОС 87**

Одна из характеристик слоя, которая следит за состоянием замораживания / размораживания относительно всех видовых экранов

- А) Слой1;
- B) 💧 ;
- C) 🙋;
- D) **=**: E)

### **ВОПРОС 88**

Одна из характеристик слоя, которая следит за состоянием блокирования или разблокирования

- А) Слой1;
- B) 🗳 ;
- C) 🙋; D) **=**:
- E) Вуваск Красный Жельна

**ВОПРОС 89** 

Одна из характеристик слоя, определяющая цвет для объекта слоя

- A) Слой1;
- B) 🙆 ;
- C) 🙋;
- D) **≝**:
- E)

#### ВОПРОС 90

Одна из характеристик слоя Слой1

А) имя слоя, имеет длину от 1 до 31 символа;

В) состояние включения или выключения слоя;

C) состояние замораживания / размораживания относительно всех видовых экранов;

D) состояние блокирования или разблокирования;

Е) цвет.

### ВОПРОС 91

Одна из характеристик слоя 🍐

А) имя слоя, имеет длину от 1 до 31 символа;

В) состояние включения или выключения слоя;

C) состояние замораживания / размораживания относительно всех видовых экранов;

D) состояние блокирования или разблокирования;

Е) цвет.

ВОПРОС 92

Одна из характеристик слоя 💆

А) имя слоя, имеет длину от 1 до 31 символа;

В) состояние включения или выключения слоя;

C) состояние замораживания / размораживания относительно всех видовых экранов;

D) состояние блокирования или разблокирования;

Е) цвет.

### ВОПРОС 93

Одна из характеристик слоя

А) имя слоя, имеет длину от 1 до 31 символа;

В) состояние включения или выключения слоя;

C) состояние замораживания / размораживания относительно всех видовых экранов;

D) состояние блокирования или разблокирования;

Е) цвет.

ВОПРОС 94

Одна из характеристик слоя

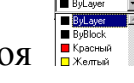

А) имя слоя, имеет длину от 1 до 31 символа;

В) состояние включения или выключения слоя;

C) состояние замораживания / размораживания относительно всех видовых экранов;

D) состояние блокирования или разблокирования;

Е) цвет.

ВОПРОС 95

Какая кнопка позволяет вставить блок:

A) 📮;

B) 🐴;

C) 🖻 .

D) <sup>田</sup>:

E) 🗟

C) 🛸

ВОПРОС 96

Данная панель называется:

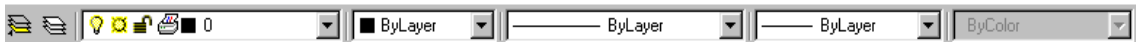

- А) Изменить;
- В) Справки;
- С) Свойства объекта;

D) Формат объекта;

Е) Объектная привязка.

### ВОПРОС 97

Необходимо построить линию длиной 80 мм (по оси у) используя абсолютные координаты, выберите правильный вариант ответа:

A) Specify first point : 100, 160

Specify next point or [undo] : 100, 240;

- B) Specify first point : 100,160 Specify next point or [undo] :180, 160;
- C) Specify first point : 100, 160

Specify next point or [undo] : 180,240;

- D) Specify first point : 100, 160Specify next point or [undo] : @0,80;
- E) Specify first point : 180, 50

Specify next point or [undo] : @0,80.

### ВОПРОС 98

Для того чтобы задать формат A-4 альбомный с помощью команды LIMITS, необходимо в ответ на запрос:

Specify lower left corner or [on/off] <0.0000,0.0000>:

Specify upper right corner:

-задатьследующиекоординаты:

- A) 420, 297;
- B) 210, 297;
- C) @297,210;
- D) @297,420;
- E) 297, 210.

### ВОПРОС 99

Чтобы построить линию длинной 60 мм (по оси У - отрицательной) и учитывая что первая ее точка находится в положении: 150,230 необходимо задать следующую вторую координату:

A) @0,60;

- B) 210,230;
- C) 150,170;
- D) 150,290;
- E) 150, 230.

### ВОПРОС 100

Чтобы построить прямоугольник размером 60 x 20 начиная с крайней левой верхней точки, необходимо в ответ на запрос программы о второй крайней точке задать следующие координаты:

- A) 60, 20;
- B) @60,20;
- C) @60<20;
- D) @60,-20;
- E) 20,60.

#### 7.3.2 Требования к зачету

Зачет проводится в последнюю неделю семестра после выполнения всех лабораторных работ. На зачете студент представляет файлы с выполненными заданиями лабораторных работ и при ответах на контрольные вопросы (см. 7.3.1)

демонстрирует умение работать в системе AutoCAD.

### 7.3.3. Вопросы к экзамену – не предусмотрено учебным планом

| N⁰  | Контролируемыеразделы                                                             | Код контроли-  | Наименование                                             |
|-----|-----------------------------------------------------------------------------------|----------------|----------------------------------------------------------|
| п/п | (темы) дисциплины                                                                 | руемой компе-  | оценочного средства                                      |
|     |                                                                                   | тенции (или ее |                                                          |
|     |                                                                                   | части)         |                                                          |
| 1   | Место компьютерной<br>графики в проектирова-<br>нии строительных конст-<br>рукций | ОПК-3, ОПК-4   | Лабораторная работа<br>(ЛР)<br>Тестирование (Т)<br>Зачет |
| 2   | Рабочая среда AutoCAD и<br>графические данные                                     | ОПК-3, ОПК-4   | Лабораторная работа<br>(ЛР)<br>Тестирование (Т)<br>Зачет |
| 3   | Создание графических<br>объектов AutoCAD                                          | ОПК-3, ОПК-4   | Лабораторная работа<br>(ЛР)<br>Тестирование (Т)<br>Зачет |
| 4   | Методы редактирования<br>графических объектов<br>AutoCAD                          | ОПК-3, ОПК-4   | Лабораторная работа<br>(ЛР)<br>Тестирование (Т)<br>Зачет |
| 5   | Элементы оформления<br>чертежей в AutoCAD                                         | ОПК-3, ОПК-4   | Лабораторная работа<br>(ЛР)<br>Тестирование (Т)<br>Зачет |
| 6   | Создание и использование блоков в AutoCAD                                         | ОПК-3, ОПК-4   | Лабораторная работа<br>(ЛР)<br>Тестирование (Т)<br>Зачет |
| 7   | Работа с видами в<br>AutoCAD                                                      | ОПК-3, ОПК-4   | Лабораторная работа<br>(ЛР)<br>Тестирование (Т)<br>Зачет |
| 8   | Печать чертежей из<br>AutoCAD                                                     | ОПК-3, ОПК-4   | Лабораторная работа<br>(ЛР)<br>Тестирование (Т)          |

### 7.3.4. Паспорт фонда оценочных средств

| Запет | Januar |
|-------|--------|
|-------|--------|

# 7.4. Порядок процедуры оценивания знаний, умений, навыков и (или) опыта деятельности на этапе промежуточной аттестации

Зачет может проводиться по итогам текущей успеваемости и сдачи ЛР и (или) путем организации специального опроса, проводимого в устной и (или) письменной форме.

Во время проведения зачета обучающиеся могут пользоваться программой дисциплины, а также вычислительной техникой.

#### 8. ПЕРЕЧЕНЬ УЧЕБНО-МЕТОДИЧЕСКОГО ОБЕСПЕЧЕНИЯ САМО-СТОЯТЕЛЬНОЙ РАБОТЫ ОБУЧАЮЩИХСЯ ПО ДИСЦИПЛИНЕ (МО-ДУЛЮ), РАЗРАБОТАННОГО НА КАФЕДРЕ

В учебном процессе используются методические пособия разработанные на соответствующей кафедре головного вуза

| №<br>п/п | Наименование издания                                                                                                    | Вид издания<br>(учебник,<br>учебное посо-<br>бие, методиче-<br>ские указания | Автор<br>(авторы)                   | Год<br>издания | Место хранения<br>и количество |
|----------|----------------------------------------------------------------------------------------------------|------------------------------------------------------------------------------|-------------------------------------|----------------|--------------------------------|
|          |                                                                                                    | компьютерная<br>программа)                                                   |                                     |                |                                |
| 1        | Основы автоматизиро-<br>ванного проектирования<br>в системе AutoCAD.<br>Этапы подготовки сис-<br>темы AutoCAD к работе               | метод. указания                                                              | В. П. Авдеев,<br>Р. А. Ефано-<br>ва | 2007           | Библиотека<br>15экз.           |
| 2        | Основы автоматизиро-<br>ванного проектирования<br>в системе AutoCAD.<br>Пользовательский ин-<br>терфейс русифициро-<br>ванных версий | метод. указания                                                              | В. П. Авдеев,<br>Р. А. Ефано-<br>ва | 2007           | Библиотека<br>15экз.           |

# 9. МЕТОДИЧЕСКИЕ РЕКОМЕНДАЦИИ ДЛЯ ОБУЧАЮЩИХСЯ ПО ОСВОЕНИЮ ДИСЦИПЛИНЫ (МОДУЛЯ)

| Видучебныхзаня<br>тий | Деятельность студента                                           |
|-----------------------|-----------------------------------------------------------------|
| Лабораторные          | Работа с конспектом лекций и методическими указаниями к лабора- |

| занятия          | торным работам, подготовка ответов к контрольным вопросам, про- |
|------------------|-----------------------------------------------------------------|
|                  | смотр рекомендуемой литературы. Работа со справочной системой   |
|                  | используемого программного обеспечения. Использование систем-   |
|                  | ного и прикладного программного обеспечения персонального ком-  |
|                  | пьютера в соответствии с заданиями лабораторной работы          |
|                  |                                                                 |
| Подготовка к за- | При подготовке к зачету необходимо ориентироваться на методиче- |
| чету             | ские указания, рекомендуемую литературу и и задания выполненных |
|                  | лабораторных работ                                              |
|                  |                                                                 |

### **10.УЧЕБНО-МЕТОДИЧЕСКОЕ И ИНФОРМАЦИОННОЕ ОБЕСПЕЧЕНИЕ ДИСЦИПЛИНЫ**

1. Компьютерные технологии и графика [Текст] : атлас : учеб. пособие : допущено МО РФ /П.Н. Учаев [и др.]; под общ. ред. П. Н. Учаева. - Старый Оскол: ТНТ, 2011 (Старый Оскол: ООО "Тонкие наукоемкие технологии", 2011). - 275 с.: ил. - Библиогр.: с. 275 (18 назв.). - ISBN 978-5-94178-281-9: 566-00.

2. Нилова, В. И. Инженерная графика с элементами конструирования (ИГ с ЭК) [Текст]: учеб. пособие: допущено УМО РФ. Ч. 1. Имитационная игра "Работа с чертежами в процессе изготовления изделий" по теме: "Виды изделий и конструкторских документов". Проблемно-алгоритм. технологии обучения / В.И. Нилова, О.В. Терновская, В.А. Нилов; под общ. ред. В. И. Ниловой. - Старый Оскол: ТНТ, 2010 (Старый Оскол: ООО "Тонкие наукоемкие технологии, 2010). - 219 с.: ил. - Библиогр.: с. 219 (11 назв.). - ISBN 978-5-94178-226-0: 397-00.

3. Учаев, П. Н., Емельянов, С. Г., Учаева, К. П., Попов, Ю.А. Компьютерные технологии и графика: атлас : учеб. пособие : допущено МО РФ. - Старый Оскол : ТНТ, 2011 -275 с.

4. Учаев, П.Н., Емельянов, С. Г., Учаева, К. П., Попов, Ю. А., Иванова, С. И. Начертательная геометрия. Инженерная и компьютерная графика в задачах и примерах: учеб. пособие : допущено МО РФ. - Старый Оскол : ТНТ, 2011 -287 с.

5. Дегтярев, В. М. Компьютерная геометрия и графика: учебник : рекомендовано Учебно-методическим объединением. - 3-е изд.. - Москва : Академия, 2013 - 192 с.

#### 10.1.2 Дополнительная литература

**1.** Климачева Т.Н. Трехмерная компьютерная графика и автоматизация проектирования на VBA в AutoCAD [Электронный ресурс]/ Климачева Т.Н.— Электрон. текстовые данные.— М.: ДМК Пресс, 2012.— 464 с.— <u>http://www.iprbookshop.ru/7895</u> **2.** Поршнев, С. В. Компьютерное моделирование физических процессов в пакете MATLAB [Текст] : учеб. пособие / С.В.Поршнев. - 2-е изд., испр. - СПб.; М.; Краснодар : Лань, 2011. - 726 с. + 1 электрон. опт. диск (CD-Rom).

**3.** Кудрявцев, Е.М. Системы автоматизированного проектирования машин и оборудования. Учебник для вузов/ Е.М. Кудрявцев. - М.: АСВ, 2013. - 378 с.

**4.** Аббасов И.Б. Черчение на компьютере в AutoCAD [Электронный ресурс]: учебное пособие/ Аббасов И.Б.— Электрон. текстовые данные.— М.: ДМК Пресс, 2010.— 136 с.— <u>http://www.iprbookshop.ru/7767</u>

### 10.3 Программное обеспечение и Интернет-ресурсы:

Применение ЭВМ планируется при выполнении лабораторного практикума. В качестве системных программных средств на рабочих местах используются ОС WindowsXPProfessional. В качестве прикладных программных средств для данной дисциплины планируется использовать MicrosoftOffice 2007, AutoCAD 2008.

Интернет ресурсы:

http://www.iprbookshop.ru

http://www.intuit.ru/

### 11. МАТЕРИАЛЬНО-ТЕХНИЧЕСКАЯ БАЗА, НЕОБХОДИМАЯ ДЛЯ ОСУЩЕСТВЛЕНИЯ ОБРАЗОВАТЕЛЬНОГО ПРОЦЕССА:

Для обеспечения лабораторных занятий требуется компьютерный класс с комплектом лицензионного программного обеспечения (при использовании электронных изданий – компьютерный класс с выходом в Интернет).

## 12. МЕТОДИЧЕСКИЕ РЕКОМЕНДАЦИИ ПО ОРГАНИЗАЦИИ ИЗУЧЕНИЯ ДИСЦИПЛИНЫ (образовательные технологии)

Для более эффективного усвоения курса информатики рекомендуется использовать на лекциях видеоматериалы, обобщающие таблицы и др.

| N⁰ | Темы учебных занятий, проводимых в интерактивных<br>формах | Объемзанятий |
|----|------------------------------------------------------------|--------------|
| 1. | Лабораторные занятия в компьютерном классе с использо-     | 36/6         |
|    | ванием системного и прикладного программного обеспече-     |              |

| ния для выполнения профессионально ориентированных (индивидуальных) заданий по всем темам дисциплины |             |
|----------------------------------------------------------------------------------------------------|-------------|
| Всего, час (удельныйвес, %)                                                                          | 36/6 (100%) |

Для повышения интереса к дисциплине и развития информационной культуры целесообразно сообщать на лекциях сведения из истории информатики и информацию о вкладе в информатику и вычислительную технику российских ученых.

Важным условием успешного освоения дисциплины «Компьютерная графика» является самостоятельная работа студентов. Отчеты по лабораторным работам и тестирование являются не только формами промежуточного контроля, но и формами обучения, так как позволяют своевременно определить уровень усвоения студентами разделов программы и провести дополнительную работу. Программа составлена в соответствии с требованиями ФГОС ВО с учетом рекомендаций и ОПОП ВО по направлению подготовки 08.03.01. «Строитель-ство»

#### Руководитель основной

#### Образовательной программы:

Зав.кафедрой промышленного и гражданского

строительства

С.И.Сушков

Рабочая программа одобрена учебно-методической комиссией филиала ВГТУ

31 августа 2017 года протокол № 1

Председатель, к.т.н., доцент

Л.И. Матвеева

Эксперт МП БфФГ/Б0УВО "ВГУ" Мосф punob bl. ОТДЕЛ AAPOR Roginico 6. 9. Mahunok 100 28